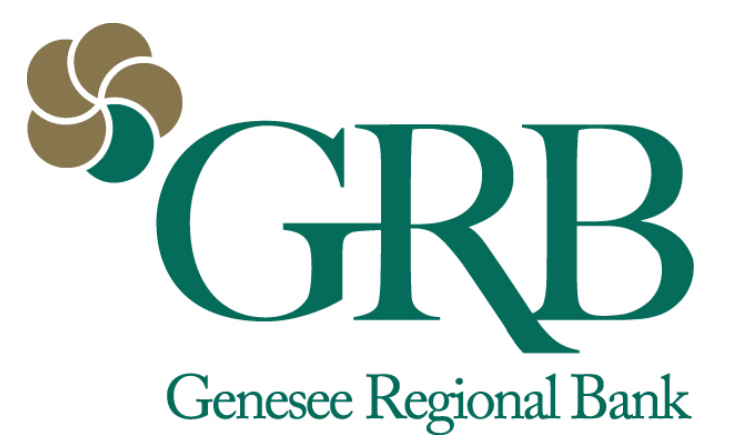

## **GRB***online* **Person-to-Person Payments User Guide**

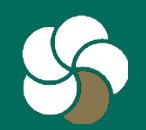

## **Table of Contents**

- 3-5 Enroll and set up
- 6-11 Making payments on GRBonline
- 12-14 Edit or cancel payments on GRBonline
- 15-19 <u>Send payments on GRB*mobile*</u>
- 20-23 Processing times for transactions
- 24 <u>Contact customer service</u>

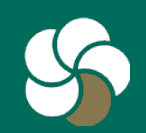

## 1 Enroll and set up

- 1. If you are not already a GRB*mobile* user, log on to GRB*online*>Options>Mobile Settings to start.
- 2. After downloading the app, go to <u>www.GRBbank.com/enroll</u> or call GRB at 585-218-4280.
- 3. After receiving a confirmation email from GRB, login to GRBonline to complete the enrollment.

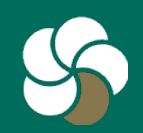

## 2 Enroll and set up

1. Go to MyGRBonline tab and select Configure This Page.

| GRBonline    | Bill Payment | eStatements  | Account Options |                        |           |  |
|--------------|--------------|--------------|-----------------|------------------------|-----------|--|
| My GRBonline | Accounts     | Order Checks | Interest Rates  | Bank To Bank Transfers | Transfers |  |

Set As Start Page | Configure This Page

 Choose the column in which you want the widget to appear, and click the '+' by sendmoney to install it.

| Widget Settings                      |            |                  |         |
|--------------------------------------|------------|------------------|---------|
| ect Column To Configure: Left Column | 1 •        |                  |         |
| ems selected                         | Remove all |                  | Add all |
| Transfer                             | -          | Account Balances | +       |
| Make Payments                        | -          | Download         | +       |
| Alerts                               | -          | GoTo             | +       |
|                                      |            | Messages         | +       |
|                                      |            | sendmoney        | +       |
|                                      |            |                  |         |
|                                      |            |                  |         |
|                                      |            |                  |         |
|                                      |            |                  |         |

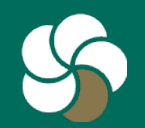

## 3 Enroll and set up

PLEASE NOTE: You must set up P2P Payments and send money to the first payee on GRB*online*. Only then is it accessible via GRB*mobile* and from there, you can add payees and send money.

- The SendMoney widget now appears on your GRBonline homepage. Select Click Here to finish the enrollment.
- Choose a challenge question and answer and review the Terms & Conditions. Check the "I agree" box and then Continue.

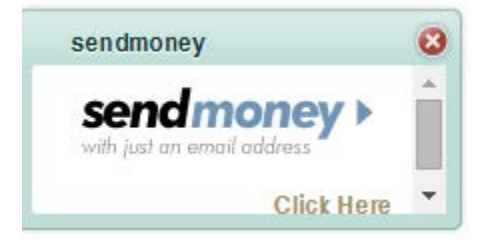

| send | money                                                                                | ×           |
|------|--------------------------------------------------------------------------------------|-------------|
|      | 8                                                                                    | 77-743-4514 |
|      | Before you continue                                                                  |             |
|      | Update Challenge Prompt<br>Choose the question you will answer to confirm your ident | ty.         |
|      | Street you lived on in third grade                                                   |             |
|      | Agree to Terms & Conditions                                                          |             |
|      | I agree to <u>Terms &amp; Conditions</u>                                             | Continue    |

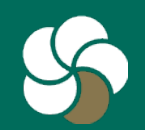

- 1. Select the SendMoney widget on your GRB*online* home screen.
- 2. Fill in the fields:
  - To (person receiving the payment)
  - Email (person receiving the payment)
  - Your phone
  - Amount
  - Pay from (account populates automatically)
  - Process date (set it for now or in the future)
  - Keyword (select any word)

NOTE: The Keyword is a code you give to your payee so they can complete transaction. You only need to give the payee this keyword once. They won't need to enter it to receive subsequent payments from you.

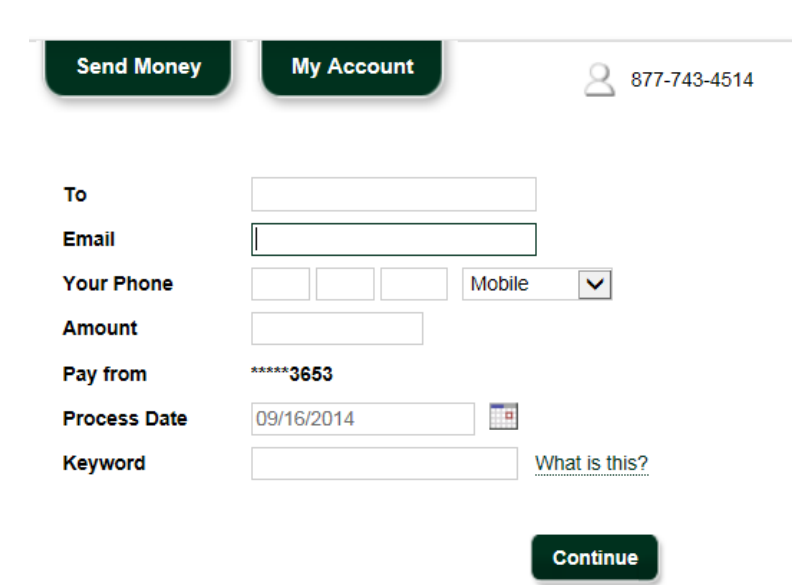

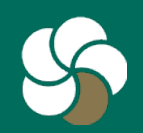

 Choose a method for a security activation code to be delivered. Click Request Code.

2. Upon selection, your activation code is generated immediately and sent to you.

#### Select Delivery Method

For security purposes, a simple activation step is required the first time you send payment to a new payee. You will skip this step for future payments to John Smith.

Request Code

Request your activation code by selecting a delivery method below.

- Home Phone none <u>Update</u>
- Work Phone none Update
- O Mobile Phone (585) 704-9115 Update
- Text Message none <u>Update</u>
- Email hlporter@grbbank.com Update

#### 2 Enter Code

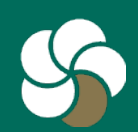

- 1. Enter the activation code provided. Click Continue.
- Verify the information in your payment, add a personal note (optional), and click Send Money.

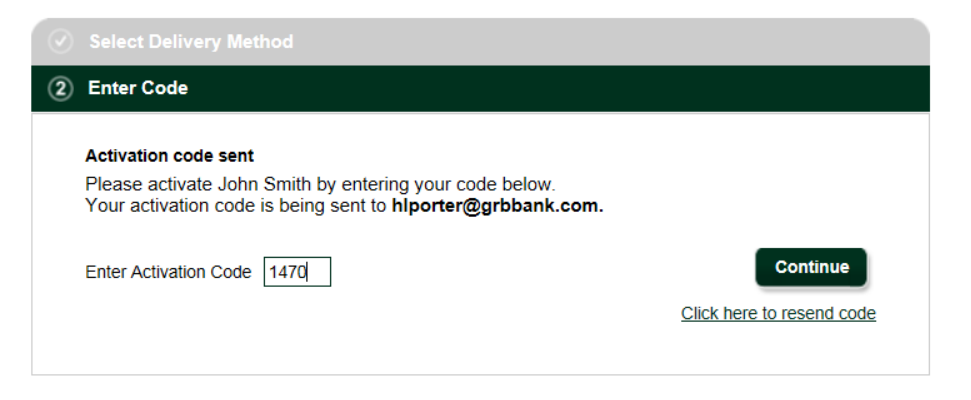

### **Review payment**

| То                                                           | John Smith       |
|--------------------------------------------------------------|------------------|
| Email                                                        | jsmith@yahoo.com |
| Amount                                                       | \$ 100.00        |
| Pay from                                                     | *****3653        |
| Process Date                                                 | 09/16/2014       |
| Keyword                                                      | rent             |
| Add a Personal Note<br>Limit to 300 characters<br>(optional) | August Rent      |

Send Money

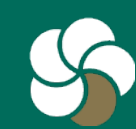

1. After submitting the payment request, you will receive a confirmation message.

Your payment is now being processed.

### What happens next?

John Smith will receive an email to inform them of a pending payment from you. The transaction will complete when the process date is met and John Smith submits their deposit account information. John Smith will need the keyword you created to complete their half of this first time payment process. Be sure to share the keyword in a secure manner.

Once John Smith has completed this action, we will send you a notice and any pending payments will be free to process.

All future payments to John Smith will process immediately with no further action required.

Pay Another Person

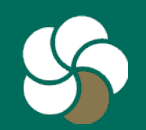

 Your payee receives an email alerting them to the pending transaction. They are provided with a link to a secure website and will need to input the Keyword you created and their bank account information to complete the payment transaction.

| Receive payment(s) from                                                                                                    | Inbox x                                                                                                    |
|----------------------------------------------------------------------------------------------------|----------------------------------------------------------------------------------------------------|
| <br><br> | 🖙 Feb 6 (                                                                                                    |
| Secret Report Bark                                                                                                    |                                                                                                    |
| Fred,                                                                                                    |                                                                                                    |
| wants to make a payment to yo<br>Genesee Regional Bank. A keyword will be provid                                                                                                    | u using the bill pay service through<br>led to you by                                                                   |
| Click on the link below (or copy and paste the link                                                                                                    | into your browser) to enter the keyword you were provided.                                                              |
| https://www.billpaysite.com/merchconfirm.asp?tra                                                                                                    | ansid=K1oM16tj1Ky                                                                                                    |
| Once you have entered the keyword, you will need account information is never shared with                                                                                                    | d to enter the Routing Number (RTN) and bankaccount number where payments from RUSS MUNROE will be deposited. Your bank |
| If you do not have or do not remember the keywo                                                                                                    | rd, please contact                                                                                                    |
| You will be notified via email when                                                                                                    | sends a payment to you.                                                                                                 |
| Regards,                                                                                                    |                                                                                                    |
| The Wavi Day Customer Service                                                                                                    |                                                                                                    |

TheWayiPay Customer Service Genesee Regional Bank

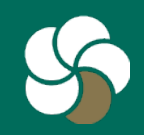

- 1. Important:
  - The cut-off time for same-day processing is 3 p.m. on any business day.
     All requests received after 3 p.m. will be processed the next day.
  - Once your recipient has registered their Keyword once, all future payments will process immediately.

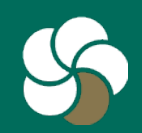

## 1 Edit or cancel a submitted payment in GRBonline

- Click on the SendMoney widget on your GRBonline home screen and then the My Account tab.
- 2. Recent payment history will appear. If the status is Pending and the options for Edit and Stop appear, the payment can be changed. If they do not appear, the payment has been processed.

| Account overview Personal Information (Edit) Name HEATHER PORTER Email hiporter@GRBbank.com Home Phone none Work Phone none Mobile Phone (585) 704-9115 Recent Transactions (last 10 days) View all transaction Date To Amount Process Date Status O2/09/2015 John \$ 1.00 02/10/2015 Pending Conf #4 Edit   Stop                                                           | noney<br>Send Money |                   | Му Ассо         | unt            | 2 877-743    | 3-4514             |                      |
|----------------------------------------------------------------------------------------------------|---------------------|-------------------|-----------------|----------------|--------------|--------------------|----------------------|
| Personal Information (Edit)         Name       HEATHER PORTER         Email       hlporter@GRBbank.com         Home Phone       none         Work Phone       none         Mobile Phone       (585) 704-9115         View all transaction         Date       To         Amount       Process Date       Status         02/09/2015       John       \$ 1.00       02/10/2015 | Account             | overvi            | ew              |                |              |                    |                      |
| Name     HEATHER PORTER       Email     hlporter@GRBbank.com       Home Phone     none       Work Phone     none       Mobile Phone     (585) 704-9115         Recent Transactions (last 10 days)     View all transaction       Date     To       Amount     Process Date       Status     Pending       02/09/2015     John     \$ 1.00                                   | Personal Inform     | ation ( <u>Ed</u> | <u>it</u> )     |                |              |                    |                      |
| Email       hlporter@GRBbank.com         Home Phone       none         Work Phone       none         Mobile Phone       (585) 704-9115         Yew all transactions         To * Amount • Process Date • Status •         02/09/2015       John       \$ 1.00       02/10/2015       Pending<br>Conf #4       Edit   Stop                                                   | Name                |                   | HEA             | ATHER PORTER   | 2            |                    |                      |
| Home Phone     none       Work Phone     none       Mobile Phone     (585) 704-9115       Recent Transactions (last 10 days)     View all transaction       Date     To     Amount     Process Date     Status       02/09/2015     John     \$ 1.00     02/10/2015     Pending<br>Conf #4     Edit   Stop                                                                  | Email               |                   | hlpo            | orter@GRBbank. | com          |                    |                      |
| Work Phone     none       Mobile Phone     (585) 704-9115       Recent Transactions (last 10 days)     View all transaction       Date     To     Amount     Process Date     Status       02/09/2015     John     \$ 1.00     02/10/2015     Pending<br>Conf #4     Edit   Stop                                                                                            | Home Phone          |                   | non             | e              |              |                    |                      |
| Mobile Phone       (585) 704-9115         Recent Transactions (last 10 days)       View all transaction         Date       To       Amount       Process Date       Status       Pending         02/09/2015       John       \$ 1.00       02/10/2015       Pending       Edit   Stop                                                                                       | Work Phone          |                   | non             | e              |              |                    |                      |
| Date     To     Amount     Process Date     Status       02/09/2015     John     \$ 1.00     02/10/2015     Pending<br>Conf #4     Edit   Stop                                                                                                    | Mobile Phone        |                   | (588            | 5) 704-9115    |              |                    |                      |
| 02/09/2015 John \$1.00 02/10/2015 Pending<br>Conf #4 Edit   Stop                                                                                                    | Recent Transac      | tions (last       | 10 days)<br>o • | Amount O       | Process Date | • Status •         | View all transaction |
|                                                                                                    | 02/09/2015          | John              |                 | \$ 1.00        | 02/10/2015   | Pending<br>Conf #4 | Edit   Stop          |
|                                                                                                    |                     |                   |                 |                |              |                    |                      |

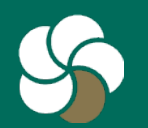

## 2 Edit or cancel a submitted payment in GRBonline

1. If you are still able to change it, select Edit to modify the payment. Update the amount, date, or note and click Submit.

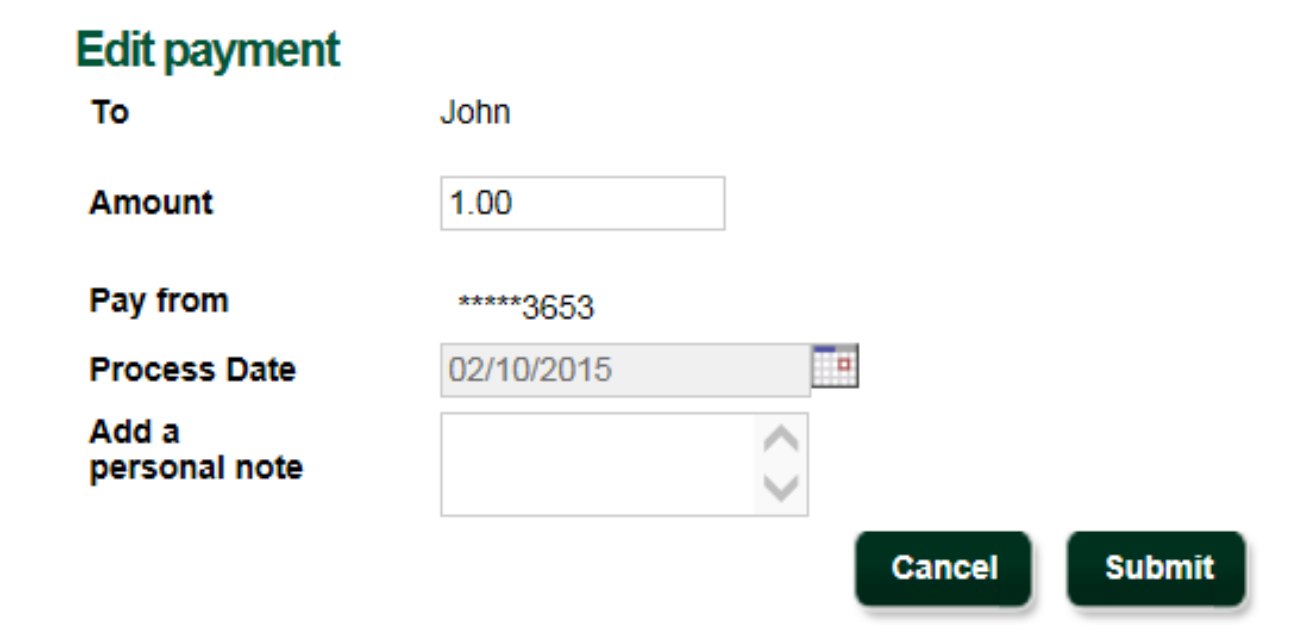

NOTE: You can only edit or stop payments in GRB*online*. This function is not available on GRB*mobile*.

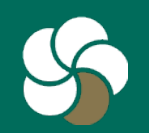

### **3 Edit or cancel a submitted payment in GRB**online

То

Amount Pay from

- To cancel a payment, 1. click Stop, then Submit.
- 2. The status of the payment will change to "Stopped" confirming the cancellation.

### Stop payment

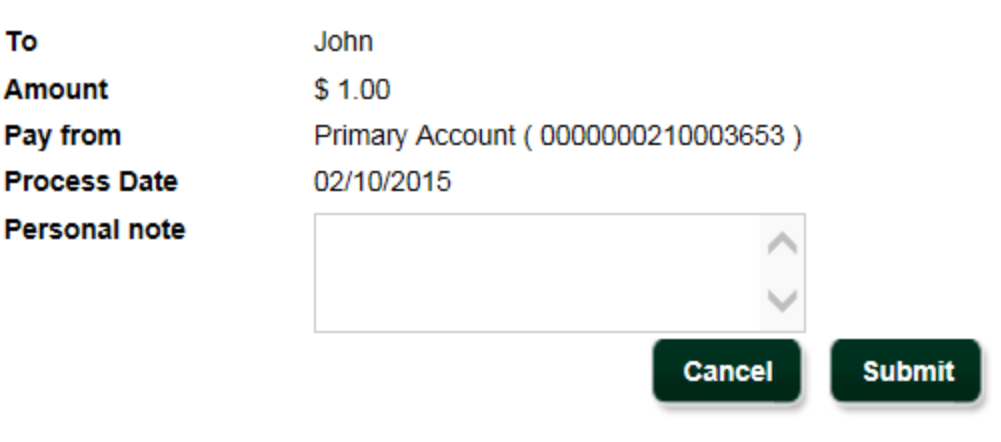

| Recent | Transactions | (last 10 | days) |
|--------|--------------|----------|-------|
|--------|--------------|----------|-------|

#### View all transactions

| Date 0     | То 🔻 | Amount o | Process Date 0 | Status O           |
|------------|------|----------|----------------|--------------------|
| 02/09/2015 | John | \$ 1.00  | 02/10/2015     | Stopped<br>Conf #4 |

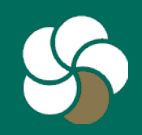

- 1. Log on to GRB*mobile* and touch the P2P icon.
- 2. Touch Person to Pay to select the payee.
- 3. Choose the payee, or Add Person to Pay to setup a new payee.

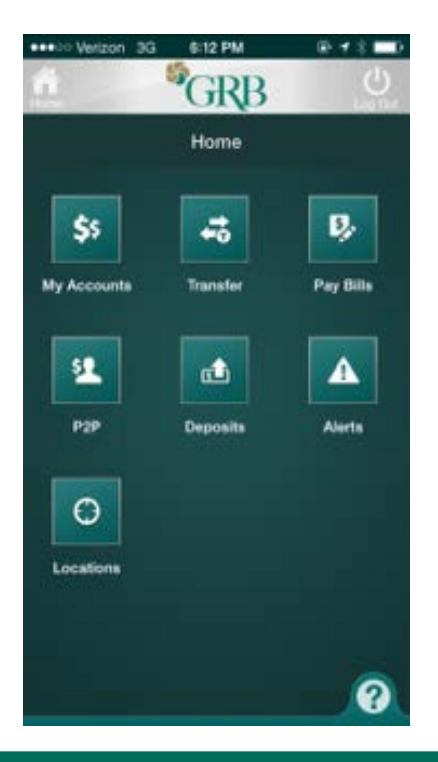

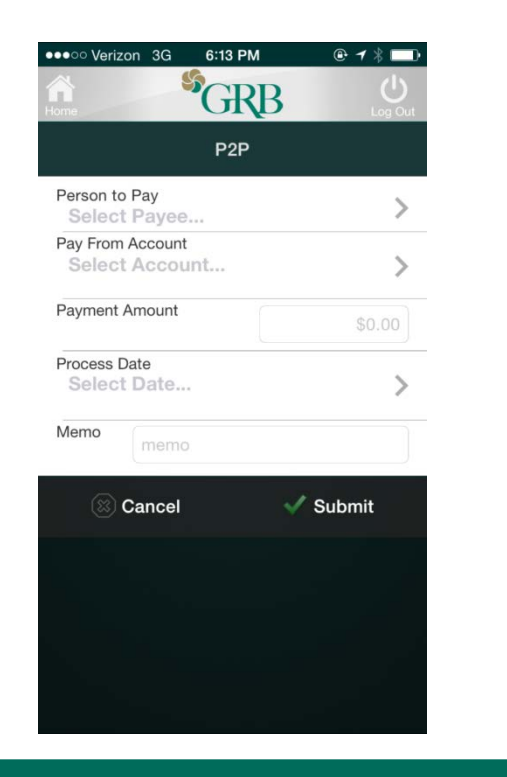

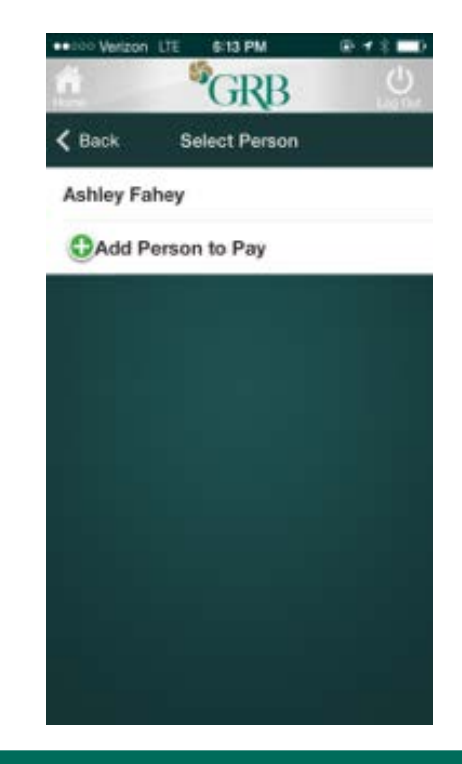

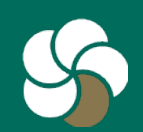

- If you need to set up a new Payee, complete the requested information. Remember, you'll need to give the Keyword to the payee so they can complete the transaction. Fill in the following fields:
  - Name
  - Nickname
  - Email
  - Confirm email
  - Keyword

| Name             | John Smith             |    |
|------------------|------------------------|----|
| Nickname         | John                   |    |
| Email            | johnsmith123@hotmail.c | om |
| Confirm<br>Email | johnsmith123@hotmail.c | om |
| Keyword          | dinner                 | i  |

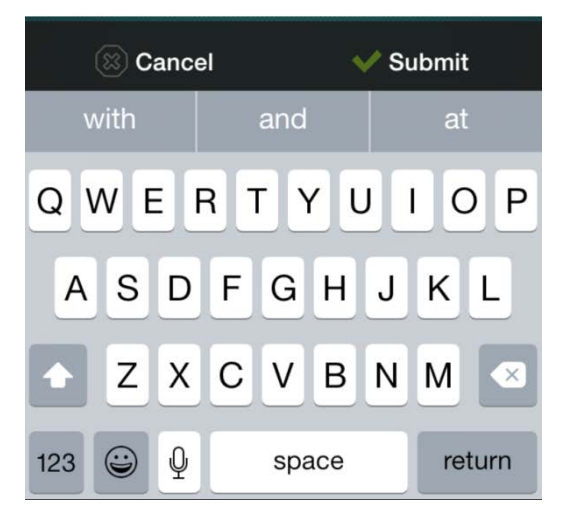

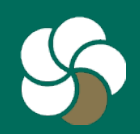

- 1. A screen will appear confirming the addition of the payee. Click Continue.
- 2. Complete the rest of the fields to actually set up the payment transaction and click Submit.

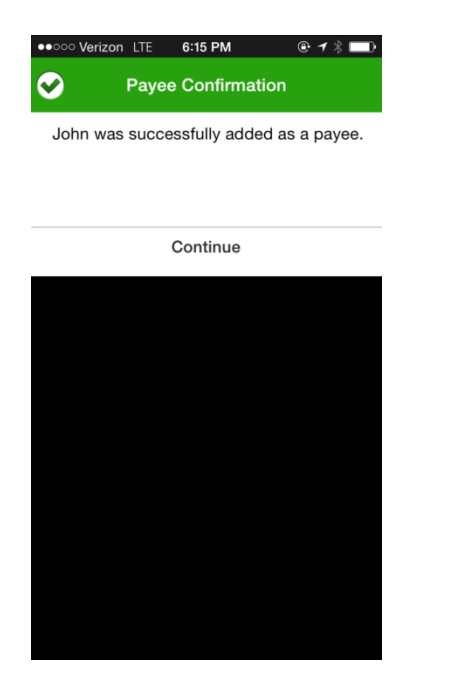

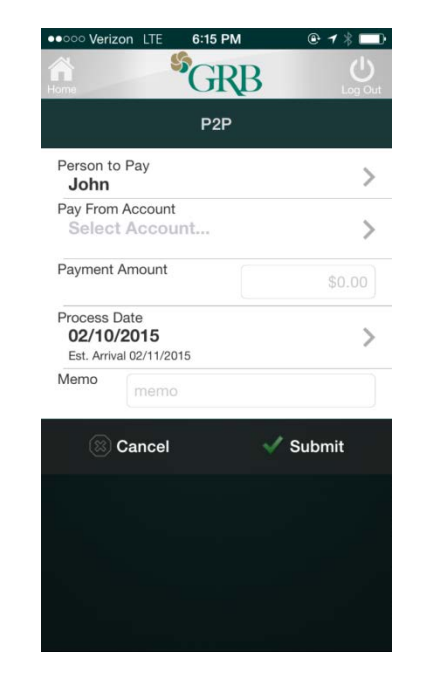

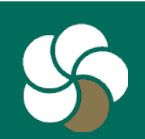

- 1. Answer the challenge question to verify your identity.
- 2. You will receive a confirmation of payment on the next screen.

🕒 🕇 🗎

| What is the first name of the youngest of your siblings? | Payment Confirmation            |
|----------------------------------------------------------|---------------------------------|
|                                                          | Your payment has been submitted |
| What is the name of the college your spouse              | Confirmation 4                  |
| attended?                                                | Payee John                      |
|                                                          | Pay From Checking Account       |
|                                                          | Amount \$1.00                   |
| 🖾 Cancel 🛛 🗸 🗸 Continue                                  | Process Date 02/10/2015         |
|                                                          | Est. Arrival 02/11/2015         |
|                                                          | Memo dinner                     |
|                                                          | Make Another Payment            |
|                                                          | Home Screen                     |
| QWERTYUIOP                                               |                                 |
|                                                          |                                 |
| ASDFGHJKL                                                |                                 |
|                                                          |                                 |
| ► Z X C V B N M <                                        |                                 |
| 123 😂 👰 space Next                                       |                                 |
|                                                          |                                 |

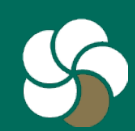

1. Instruct the payee to check their email and follow the instructions for inputting their bank account information to complete the payment.

| Receive payment(s) from                                                                                                    |
|----------------------------------------------------------------------------------------------------|
| <br><br> |
| Server Region Bark                                                                                                    |
| Fred,                                                                                                    |
| wants to make a payment to you using the bill pay service through<br>Genesee Regional Bank. A keyword will be provided to you by                                                                                                    |
| Click on the link below (or copy and paste the link into your browser) to enter the keyword you were provided.                                                                                                    |
| https://www.billpaysite.com/merchconfirm.asp?transid=K1oM16tj1Ky                                                                                                    |
| Once you have entered the keyword, you will need to enter the Routing Number (RTN) and bankaccount number where payments from RUSS MUNROE will be deposited. Your bank account information is never shared with                                                                                                    |
| If you do not have or do not remember the keyword, please contact                                                                                                    |
| You will be notified via email when sends a payment to you.                                                                                                    |
| Regards,                                                                                                    |
| TheWayiPay Customer Service<br>Genesee Regional Bank                                                                                                    |

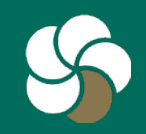

## **1** Transfer processing times - Outbound

| Request before 3 p.m. EST | GRB account debited | Payee's account credited |
|---------------------------|---------------------|--------------------------|
| Monday                    | Monday              | Tuesday                  |
| Tuesday                   | Tuesday             | Wednesday                |
| Wednesday                 | Wednesday           | Thursday                 |
| Thursday                  | Thursday            | Friday                   |
| Friday                    | Friday              | Monday                   |
| Saturday                  | Monday              | Tuesday                  |
| Sunday                    | Monday              | Tuesday                  |

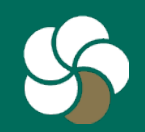

## 2 Transfer processing times - Outbound

| Request after 3 p.m. EST | GRB account debited | Payee's account credited |
|--------------------------|---------------------|--------------------------|
| Monday                   | Tuesday             | Wednesday                |
| Tuesday                  | Wednesday           | Thursday                 |
| Wednesday                | Thursday            | Friday                   |
| Thursday                 | Friday              | Monday                   |
| Friday                   | Monday              | Tuesday                  |
| Saturday                 | Monday              | Tuesday                  |
| Sunday                   | Monday              | Tuesday                  |

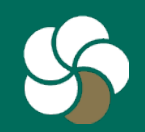

## **1** Transfer processing times - Inbound

| Request before 3 p.m. EST | Funds available in GRB<br>account | Payee's account debited |
|---------------------------|-----------------------------------|-------------------------|
| Monday                    | Thursday                          | Tuesday                 |
| Tuesday                   | Friday                            | Wednesday               |
| Wednesday                 | Monday                            | Thursday                |
| Thursday                  | Tuesday                           | Friday                  |
| Friday                    | Wednesday                         | Monday                  |
| Saturday                  | Wednesday                         | Monday                  |
| Sunday                    | Wednesday                         | Monday                  |

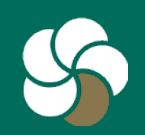

## 2 Transfer processing times - Inbound

| Request after 3 p.m. EST | Funds available in GRB<br>account | Payee's account debited |
|--------------------------|-----------------------------------|-------------------------|
| Monday                   | Friday                            | Wednesday               |
| Tuesday                  | Monday                            | Thursday                |
| Wednesday                | Tuesday                           | Friday                  |
| Thursday                 | Wednesday                         | Monday                  |
| Friday                   | Thursday                          | Tuesday                 |
| Saturday                 | Thursday                          | Tuesday                 |
| Sunday                   | Thursday                          | Tuesday                 |

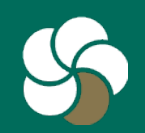

## **1** Customer Service

- E-mail customer service: info@GRBbank.com
- Call us at: 585.249.1540

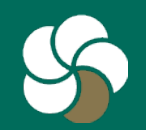